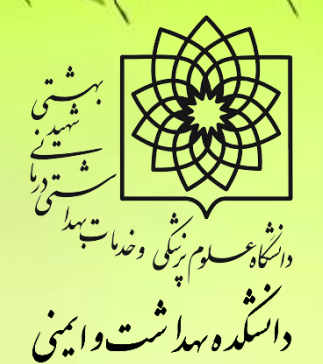

# طريقه ثبت گزارش/درخواست

در سامانه پژوهان

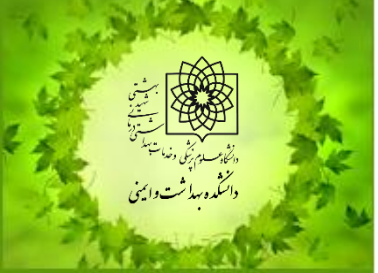

واحد پژوهش دانشکده بهداشت و ایمنی

ثبت گزارش میانی

اولین/ دومین گزارش پیشرفت

ثبت گزارش میانی

در ابتدا باید توجه داشته باشید که ارسال 🗗 🐻 🎓 🖸 📃 هرگونه گزارش و یا درخواست تنها از f o 🕲 🔵 🛈 ي ي 🗸 🖕 📁 اطلاعات شخصى میں شخصی المخصی 😜 🛀 طرح ها/پروژه ها رسی 🗸 🛸 گناری ا طريق كارتابل «مجرى اصلى» امكان 🗸 📁 گزارش/درخواست 🗸 😑 مقالات ارائه شده در همایش / کنگره پذیر می باشد. 🗸 📔 مقالات چاپ شده در مجله 🗸 📴 کتاب ها مرحله 1: پس از ورود به کارتابل شخصی (مجری اصلی) فولدر «طرح ها/پروژه ها» را باز می کنید.

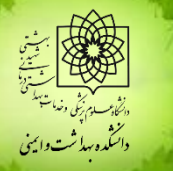

ثبت گزارش میانی

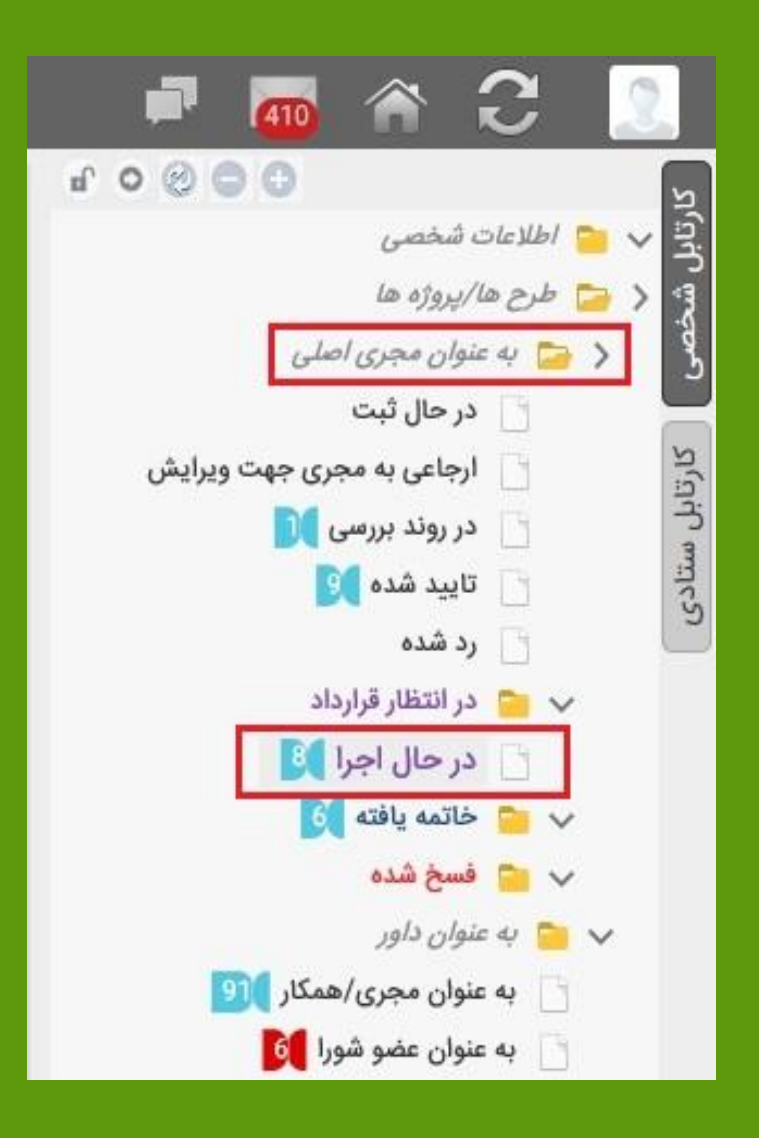

مرحله ۲: از زیرمجموعه های طرح ها/ پروژه ها گزینه ی: «به عنوان مجری <mark>اصلی</mark>» را انتخاب کرده و مجدد از زیرمجموعه های آن گزینه ی «در حال اجرا» را انتخاب می کنید.

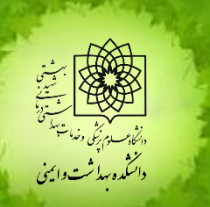

ثبت گزارش میانی

## مرحله ۳: در فولدر در حال اجرا روی عنوان طرح مورد نظر کلیک می کنید تا طرح باز شود.

|                                                     |              |                       | 🗖 🜆 🏫 🔁 🔝                                                                                            |
|-----------------------------------------------------|--------------|-----------------------|----------------------------------------------------------------------------------------------------|
| در حال اجرا<br>10 ☑ ₩ ◄ صفحه 1 از 1 ◄ ₩ 1 تا 8 از 8 | رد ×         | <b>داشبو</b><br>جستجو | دی<br>۲۹:<br>۲۹:<br>۲۰:<br>۲۰:<br>۲۰:<br>۲۰:<br>۲۰:<br>۲۰:<br>۲۰:<br>۲۰:<br>۲۰:<br>۲۰                |
| عنوان                                               | کد<br>رهگیری | رديف                  | در حال ثبت<br>ط<br>۲:<br>۲:<br>۲:<br>۲:                                                              |
| طراحی، روان سنجی                                    | 11111        | 1                     | در روند بررسی <b>ا</b><br>۲:<br>۲:<br>۲:<br>۲:<br>۲:<br>۲:<br>۲:<br>۲:<br>۲:<br>۲:<br>۲:<br>۲:<br>۲: |
|                                                     |              | 2                     | 🗌 رد شده<br>ا                                                                                        |
|                                                     |              | 3                     | در حال اجرا ( <sup>8</sup> )<br>ح = خاتمه بافته ( <sup>0</sup> )                                     |
|                                                     |              | 4                     | 🗸 📄 فسخ شده                                                                                          |

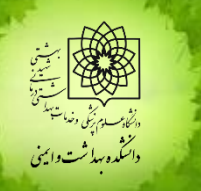

ثبت گزارش میانی

## مرحله ٤: پس از بازشدن طرح، روی کادر آبی رنگ «ثبت

#### گزارش/درخواست» کلیک می کنید.

| داشبورد 🗙 در حال اجرا                                                   | 🗙 مديريت طرحها / پروژهها |                                        |                             |                           |
|-------------------------------------------------------------------------|--------------------------|----------------------------------------|-----------------------------|---------------------------|
| < 🚞 خلاصه پیشنهاد طرح                                                   | ثبت گزارش/درخواست        | ارسال پیام مرتبط با رکورد چاپ پروپوزال | چاپ قرارداد ذخیره شده       | گزارش طرح هاي در دست شورا |
| پیده طرح<br>محری/همکاران<br>روند اجرایی                                 | کد رهگیري                | وضع                                    | عیت گردش کار طرح های در دست | ت اجرا دانشکده/مرکز       |
| 📄 فرم خبر                                                               | عنوان طرح - فارسي        | طراحی، روان سنجی و                     |                             |                           |
| دانسدده/مردز مربوطه<br>متن پیشنهاد پژوهشی(پروپوزال) 🍃 🍃                 | ثبت کننده                |                                        |                             |                           |
| متون پیشنهاد                                                            | مجري اصلي                |                                        | نوع گرند                    | »*هیچکدام                 |
| محتوای پروپوزال فدیمی                                                   | تحقيق در نظام سلامت      |                                        | کد اخلاق                    |                           |
| ن زمانبندی و مراحل اجرا                                                 | *(HSR)                   |                                        | اعتبار مص                   | وب (به ریال)              |
| ملاحظات اخلاقی                                                          | طرح/پایان نامه           | طرح برگرفته از                         |                             |                           |
| ا منابع                                                                 |                          |                                        |                             |                           |
| کالری عدس 🔄 هذینه های طرح                                               |                          |                                        |                             |                           |
| هزینه وسایل و مواد مصرفی                                                |                          |                                        |                             |                           |
| هزينه پرسنلی                                                            | چکیدہ طرح                |                                        |                             |                           |
| 📄 هزینه خرید خدمت و آزمایشات                                            | عنوان طرح - فارسی        | طراحی، روان سنجی                       |                             |                           |
| <ul> <li>اهزینه های قدیمی</li> <li>کل اعتبار مصوب شورا/کمیته</li> </ul> | Title                    | young adolescents                      |                             |                           |
| 📄 تعهدات (خروجي هاي) طرح                                                | لاین تحقیقاتی            |                                        |                             |                           |
| اعتبار تصویب شده و فرارداد                                              | نوع طرح                  | <mark>پژوهشی</mark>                    |                             |                           |

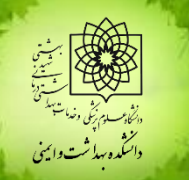

ثبت گزارش میانی

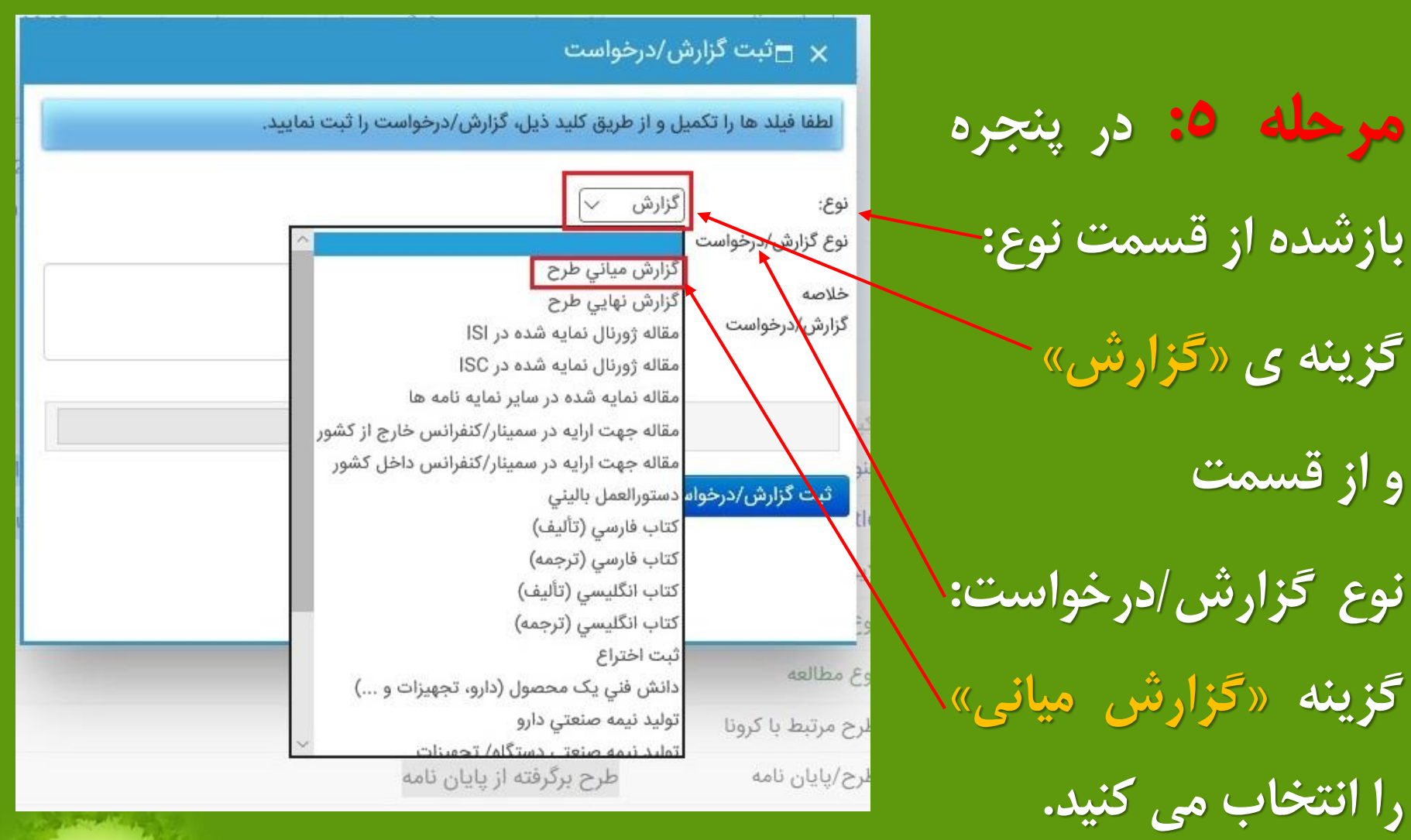

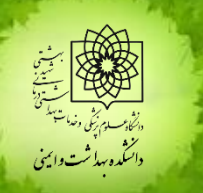

ثبت گزارش میانی

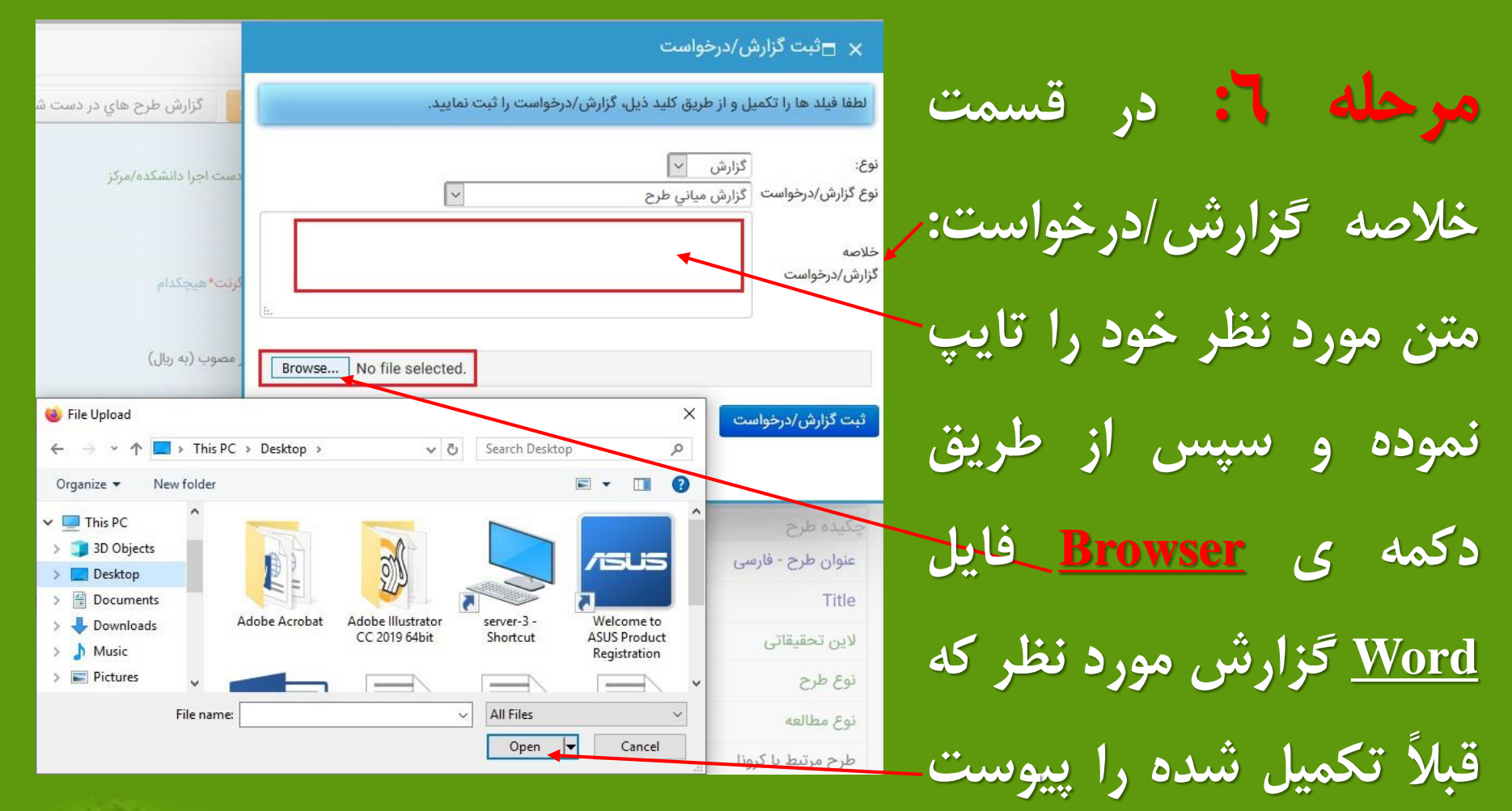

می نمایید.

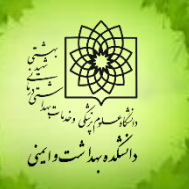

ثبت گزارش میانی

#### 🗙 🗖 ثبت گزارش/درخواست

لطفا فیلد ها را تکمیل و از طریق کلید ذیل، گزارش/درخواست را ثبت نمایید.

|                                                                     | نوع:                | گزارش 🖌                               |                              |
|---------------------------------------------------------------------|---------------------|---------------------------------------|------------------------------|
| نوع گزارش/درخواست گزارش میانی طرح                                   | نوع گزارش/درخواست   | گزارش میانی طرح                       | 6                            |
| با عرض ادب و احترام                                                 |                     | با عرض ادب و احترام                   |                              |
| خلاصه اولین / دومین گزارش پیشرفت طرح تحقیقاتی به حضورتان ارسال می گ | خلاصه               | اولین / دومین گزارش پیشرفت طرح تحقیقا | نی به حضورتان ارسال می گردد. |
| کزارش/درخواست                                                       | کزارش/درخواست       |                                       |                              |
|                                                                     |                     |                                       |                              |
|                                                                     | 415 c 3 2           |                                       | new form docy (16.9 KB)      |
| معانی و اولین /دومین درارس پیشرفت                                   | مع المع العظ الدارش | میانی فر اولین/دومین دزارس پیشرفت     | iew Ionn.docx (10.9 Kb)      |
| wse No file selected.                                               |                     |                                       | Browse No file selected.     |
|                                                                     |                     |                                       |                              |
| ثبت كزارش/درخواست                                                   | ثبت گزارش/درخواه    |                                       |                              |
|                                                                     |                     |                                       |                              |

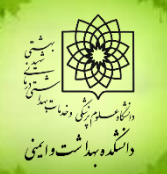

توجه

لازم به ذکر است تمامی فایل های مورد نیاز مجریان محترم اعم از: فرم ارائه طرح تحقیقاتی، خلاصه گزارش پیشرفت، پیام پژوهشی (فرم خبر) و ... به همراه راهنماها در پرتال دانشکده به نشانی: http://phs.sbmu.ac.ir/index.jsp?fkeyid=&siteid=236 <u>&pageid=56775</u>

درج گردیده و قابل دانلود می باشد.

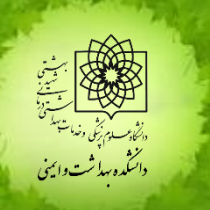

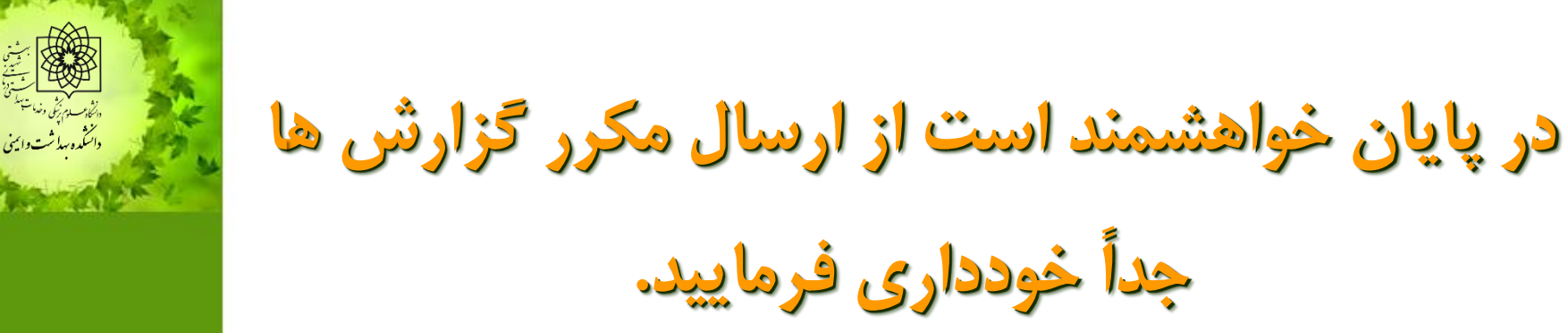

با تشکر از دقت نظر و همکاری شما مجرى محترم

واحد پژوهش دانشکده بهداشت و ایمنی